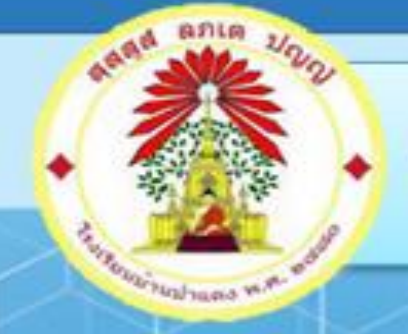

# คู่มือการใช้งานระบบ School Master

# การใช้งานระบบสารสนเทศ สำหรับนักเรียนและผู้ปกครอง

โรงเรียนบ้านป่าแดง อำเภอแม่สาย จังหวัดเชียงราย สำนักงานเขตพื้นที่การศึกษาประถมศึกษาเชียงราย เขต ๓ สำนักงานคณะกรรมการการศึกษาขั้นพื้นฐาน กระทรวงศึกษาธิการ

## สำหรับนักเรียน

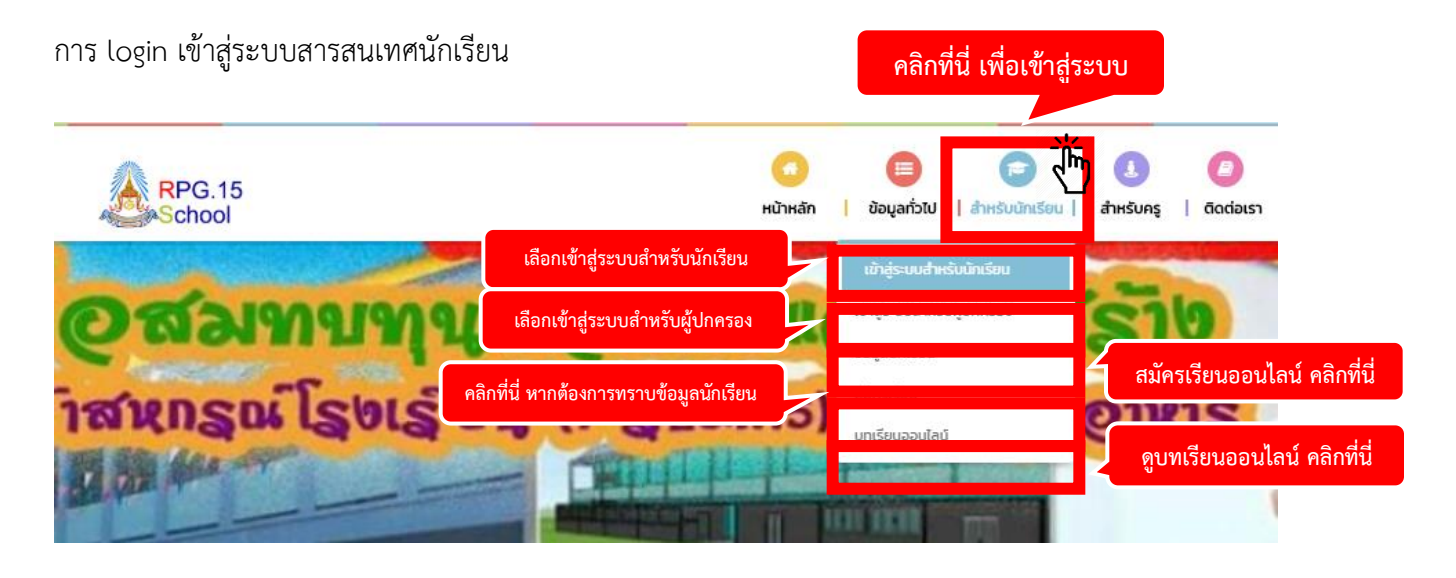

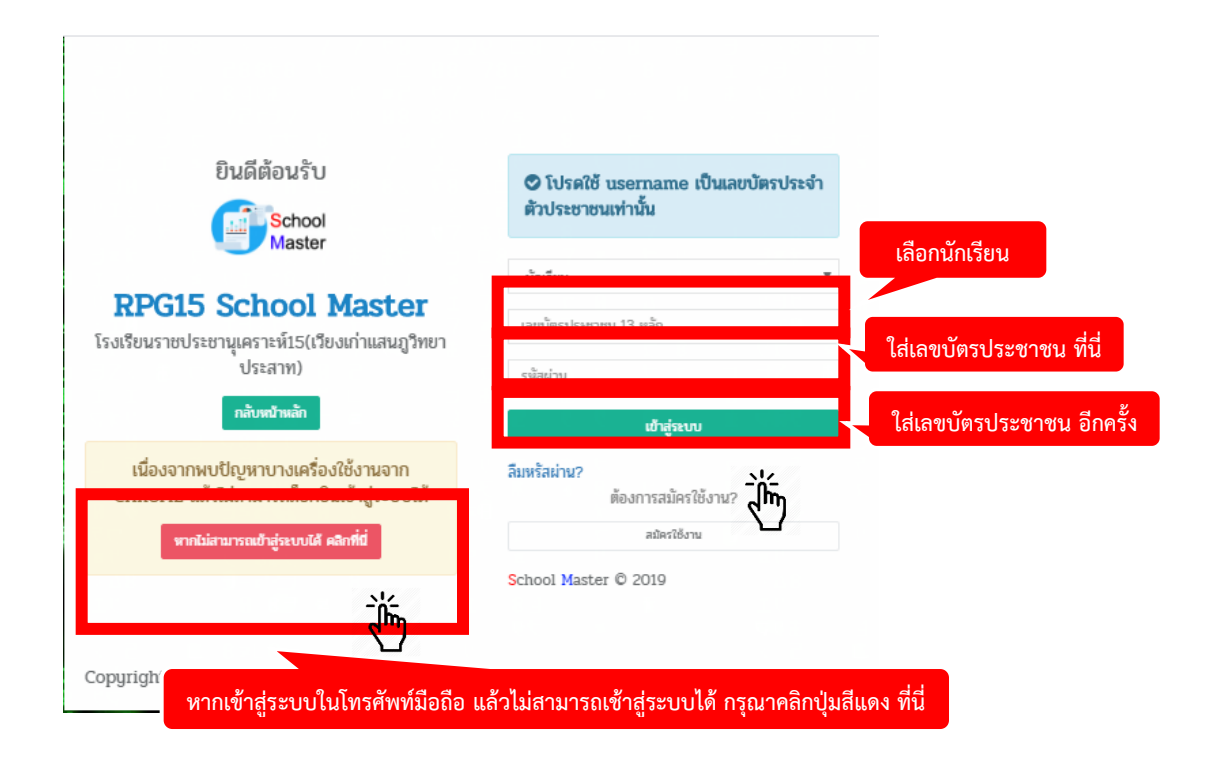

| School Master                                    | = <u> </u>                               |                                  | ภาคเรียน 1/2563 🗸 💿 นายประวิตร กันทา 🗰 |
|--------------------------------------------------|------------------------------------------|----------------------------------|----------------------------------------|
| 🔍 นายประวิตร กันกา<br>นักเรียน<br>Search         | ti 2020 14-10<br>230.20                  | 500errefes 1/2603<br>2020-10-31  | ภาคเรียน<br>1/2563                     |
| MAIN NAVIGATION                                  | รายละเอียดการขออน                        | ญาตออกนอกสถานที่ราชการ           |                                        |
| <table-row> หน้าหลัก</table-row>                 | Copy CS Excel PDF Print Show 10 Tentries |                                  | Search:                                |
| 🛢 ข้อมูลพื้นฐาน                                  | Showing 0 to ( 60 entries                |                                  |                                        |
| 🖹 ผลการเรียน                                     | Д ↓≧ รายละเอียดขอออกนอกสถานที่ราชการ     | ุ่งๆ ซีอ-นามสกุล ุ่งๆ เวลาไป-กลั | บ ≬p เมือ ≬p สถานะ ≬p                  |
| 📰 ออมทรัพย์                                      |                                          | No data available in table       | 10                                     |
| ฿ ข้อมูลการซื้อสินค้า                            |                                          |                                  | Previous Next                          |
| 🕚 ตรวจสอบเวลาเรียน                               | USER ONLINE                              |                                  | -                                      |
| 오 ແບບປາະເນີນ SDQ                                 | 1 ผู้ใช้งานขณะนี้                        |                                  |                                        |
| 🕲 ແບບປາະເມີນ EQ                                  |                                          |                                  |                                        |
| ดูข้อมูลชุมนุมทั้งหมด                            |                                          |                                  |                                        |
| 🛙 แบบรายงานพฤติกรรม                              | <b>└──→</b> 11                           |                                  |                                        |
| 🖙 ออกจากระบบ                                     |                                          |                                  |                                        |
| (คินที่ใช้ไป:4.2 MB)<br>พื้นที่คงเหลีย: 97.65 GB |                                          |                                  |                                        |

- 9. แท็บแสดงวันเปิด/ปิดภาคเรียน และปีการศึกษา ของโรงเรียน
- 10. แท็บแสดงข้อมูลการขอออกนอกสถานที่ราชการของนักเรียน
- 11. แท็บเมนูแสดงเมนูหลักของนักเรียน

# เมนู ข้อมูลพื้นฐาน

| School Master                                   | ≡                                                |                                                                                                    |                                              | ภาคเรียน 1/2563 - 🛛 นายประวิตร กันทา 🗘                           |
|-------------------------------------------------|--------------------------------------------------|----------------------------------------------------------------------------------------------------|----------------------------------------------|------------------------------------------------------------------|
| มายประวิตร กันทา<br>นักเรียน                    | <b>ก</b> สรุปข้อมู                               | ล นายประวิตร กันทา โรงเรียนโรงเรียนราชประชานุ                                                                                                    | เคราะห์15 (เวีย                              | ยงเก่าแสนภูวิทยาประสาท)                                          |
| Search Q                                        | ข้อมูลพื้นฐาน ขัง                                | อมูลการเยี่ยมบ้านนักเรียน ข้อมูลการคิดกรองนักเรียนรายบุคคล<br>อ.เ.อ.อ.อ.โตะเพิ                                                                                 |                                              |                                                                  |
| MAIN NAVIGATION                                 |                                                  | นายบระวด                                                                                                    | ร กนทก                                       |                                                                  |
| 🗥 หน้าหลัก                                      | สถานะ :                                          | Store                                                                                                    |                                              |                                                                  |
| 🕿 งกที่ยมหงี เห                                 | ชื่อ - นามสกุล :<br>ชื่อภาษาอังกฤษ :             | นายประวิตร กันทา<br>Prawit Kanta                                                                                                    |                                              |                                                                  |
| 🗎 ผลการเรียน                                    | เพศ :<br>รหัสนักเรียน :                          | ชาย<br>10196                                                                                                    |                                              |                                                                  |
| 🚍 ออมทรัพย์                                     | รหัสประจำตัวประชาช<br>วัน / เดือน / ปีเกิด :     | 1570800093929<br>17/07/2545                                                                                                    |                                              |                                                                  |
| B ข้อมูลการซื้อสินค้า                           | ยายุ :<br>เชื้อชาติ :<br>สังเพวติ :              | 17.8<br>ไทย<br>ไละะ                                                                                                    |                                              |                                                                  |
| 🕓 ตรวจสอบเวลาเรียน                              | สเอง พ :<br>ศาสนา :<br>เบอร์โทรศัพท์ :           | พ์พย<br>เพล                                                                                                    |                                              |                                                                  |
| 오 ແບບປາະເມີນ SDQ                                | Email :<br>Facebook :                            |                                                                                                    | ระดับขั้น / ห้อง :<br>โรงเรียน :             | ม.6 / 4<br>โรงเรียนราชประชานเคราะห์15 (เวียงเก่าแสนกวิทยาประสาท) |
| 🕲 ແບບປາະເມີນ EQ                                 | ที่อยู่ตามทะเบียนบ้าน :<br>ที่อยู่ที่ติดต่อได้ : | บ้านเลขที่ 329 หมู่ที่ 5 ถนน 0 ตำบลเวียง อำเภอเชียงแสน จังหวัด เชียงราย 57150<br>บ้านเลขที่ 329 หมู่ที่ 5 ถนน - ตำบลเวียง อำเภอเชียงแสน จังหวัด เชียงราย 57150 | ครูที่ปรึกษา1 :<br>ครูที่ปรึกษา2 :           |                                                                  |
| 🖤 ดูข้อมูลชุมนุมทั้งหมด                         |                                                  |                                                                                                    | เพื่อนสนิท :                                 |                                                                  |
| 🕄 แบบรายงานพฤติกรรม                             | นักเรียนอาศัยอยู่กับ<br>สถานะการสมรสบิดา         | อยู่ด้วยกันไม่ได้จดทะเบียนสมรส                                                                                                    | นำหนัก :                                     | 58 nn.                                                           |
| 😝 ออกจากระบบ                                    | d-0                                              | under the to make                                                                                                    | ส่วนสูง :<br>ดัชนีมวลกาย BMI :               | 161 ชม.<br>(สมช่วม                                               |
| (ทีนที่เข้ไป:4.2 MB)<br>ที่นที่คนหลือ: 97.65 GB | ขอบตา<br>หมายเลขบัตรประชาช<br>รายได้บิดา         | น เอซุมพาพ พอขอ<br>-<br>6000 บาท / เดือน                                                                                                    | กรุ๊ปเลือด :<br>โรคประจำตัว :<br>ความพิการ : | -                                                                |
|                                                 | อาชีพบิดา<br>เบอร์โทรศัพท์                       | -                                                                                                    | A A MARTIN .                                 |                                                                  |

#### - เมนู ผลการเรียน

แสดงข้อมูลการเรียนของนักเรียน

| School Master                |        |                   |                                                                |                     |                    |                     |                |            |           |          |
|------------------------------|--------|-------------------|----------------------------------------------------------------|---------------------|--------------------|---------------------|----------------|------------|-----------|----------|
| นายประวิตร กันทา<br>นักเรียน |        |                   | ស                                                              | ลการเรียน           | นายประวิต          | ตร กันทา            |                |            |           |          |
| Search Q                     | ń      | รหัสวิทา          | ชื่อวิชา                                                       | ประเภท              | เวลาเรียน          |                     | LIS CONTRACTOR | การประเมิน |           | ครผู้สถน |
| MAIN NAVIGATION              |        |                   |                                                                |                     |                    | คะแนน               | เกรด           | คุณลักษณะๆ | อ่าน คิดๆ |          |
| 斜 หน้าหลัก                   |        |                   | 538                                                            |                     |                    |                     | 0.00           |            |           |          |
| 🛢 ข้อมูลพื้นฐาน              | мираци | ต - ผลการเรียบนี้ | ปั้มปีช่ออกระเรียบที่เป็นทางการเป็นเพียงออะแบบแพื่อตราจสอบอาวเ | บดีบหบ้าเท่าบั้บ ผล | การเรียบฉะแสดงเบื่ | ใกสิ้นกาคเรียนที่ ว | ,              |            |           |          |
| 🗎 ผลการเรียน                 | US     | ER ONLINE         |                                                                |                     |                    |                     |                |            |           | _        |
| B ข้อมูลการซื้อสินค้า        | 16     | ไข้งานขณะนี้      |                                                                |                     |                    |                     |                |            |           |          |
| 🕔 ตรวจสอบเวลาเรียน           |        |                   |                                                                |                     |                    |                     |                |            |           |          |
| 오 ແບບປรະເນີນ SDQ             |        |                   |                                                                |                     |                    |                     |                |            |           |          |
| 🕲 ແບບປรະເນີນ EQ              |        |                   |                                                                |                     |                    |                     |                |            |           |          |
| 🔿 ดูข้อมูลชุมนุมทั้งหมด      |        |                   |                                                                |                     |                    |                     |                |            |           |          |

#### - เมนู ออมทรัพย์

แสดงประวัติการออมทรัพย์ แต่ละปีการศึกษา ของนักเรียน

| School Master                | =                           |                     |                 |                      | ภาคเรียน 1/2563 - 🛛 🖷 | นายประวิตร กันท | •    |
|------------------------------|-----------------------------|---------------------|-----------------|----------------------|-----------------------|-----------------|------|
| มายประวิตร กันทา<br>นักเรียน |                             |                     | ประวัติการออมทร | ัพย์ ปีการศึกษา 2563 |                       |                 |      |
| Search Q                     | Copy CSV Excel PDF Pri      | ht Show 10 Ventries |                 |                      | Search:               |                 |      |
| MAIN NAVIGATION              | Showing 0 to 0 of 0 entries |                     |                 |                      |                       |                 |      |
| 者 หน้าหลัก                   | ที่ ↓≛                      |                     | วันที่          | $\downarrow p$       | จำนวนเงิน             |                 | Ļβ   |
| • * Å                        |                             |                     | No data         | available in table   |                       |                 |      |
| 🕿 งอมิยพหอังห                |                             |                     |                 |                      |                       | รวม 1/2         | 563: |
| 🛱 ผลการเรียน                 |                             |                     |                 |                      |                       | ยอดเงินสะสมทั้ง | หมด  |
| 📰 ออมทรัพย์                  |                             |                     |                 |                      |                       | Previous        | Next |
| B ข้อมูลการซือสินคำ          |                             |                     |                 |                      |                       | Trendas 1       | -    |
| 🕓 ตรวจสอบเวลาเรียน           | USER ONLINE                 |                     |                 |                      |                       |                 | -    |
| 오 ແບບປຈະເນີນ SDQ             | 1 ผู้ใจ้งานขณะนี้           |                     |                 |                      |                       |                 |      |

# - เมนู ข้อมูลการซื้อสินค้า

แสดงประวัติการซื้อสินค้า รวมไปถึง จำนวนเงินคงเหลือ ของนักเรียน

| School Master                | ≡                                                                                          | ภาคเรียน 1/2563 + | 🛭 นายประวิตร กันทา 🛛 🗱 |  |  |  |  |  |
|------------------------------|--------------------------------------------------------------------------------------------|-------------------|------------------------|--|--|--|--|--|
| มายประวิตร กันทา<br>นักเรียน | 🗨รายการบัตรนักเรียน โรงเรียนโรงเรียนราชประชานุเคราะห์15 (เวียงเก่าแสนภูวิทยาประสาท)        |                   |                        |  |  |  |  |  |
| Search Q                     | รายการบัตรนักเรียนที่ใช้งาน ทั้งหมด                                                        |                   |                        |  |  |  |  |  |
| MAIN NAVIGATION              | ายการบัดรนักเรียน โรงเรียนราชประชานุเคราะห์15 (เวียงเก่า                                   |                   |                        |  |  |  |  |  |
| 🖀 หน้าหลัก                   |                                                                                            | _                 |                        |  |  |  |  |  |
| 🛢 ข้อมูลพื้นฐาน              | Copy CSV Excel PDF Print Show 10 Tentries                                                  | Search:           |                        |  |  |  |  |  |
| 🗎 ผลการเรียน                 | Showing 1 to 1 of 1 entries                                                                |                   |                        |  |  |  |  |  |
| 🚍 ออมทรัพย์                  | □ ] # หมวอเลขบัตร RFID   \$ ผู้ถือบัตร   \$ ประเภทบัตร   \$ จำมวนเงินคงเหลือ   \$ ซือสินคำ | ปุ่ๅิ เดิมเงิน    | ุ่ๅฅ คืนเงิน ุ่ๅฅ      |  |  |  |  |  |
| <b>B</b> ข้อมูลการซื้อสินค้า | 1 1238256613 บริชาตรี กไม่ทำ นกเรียน 14.00 แล้ดง                                           | LL RON            | Previous 1 Next        |  |  |  |  |  |
| 👽 พรางสอบเวลาเรยน            |                                                                                            |                   |                        |  |  |  |  |  |
| 🕤 ແບບປຈະເມີນ SDQ             |                                                                                            |                   | _                      |  |  |  |  |  |
| 😄 ແບບປາະເມີນ EQ              | 1 ผู้จักรงองนี้                                                                            |                   |                        |  |  |  |  |  |
| 🔿 ดูข้อมูลชุมบุมทั้งหมด      |                                                                                            |                   |                        |  |  |  |  |  |

#### - เมนู ตรวจสอบเวลาเรียน

#### แสดงประวัติการขาดเรียน ของนักเรียน

| School Master                | ≡                                          |                            |          | ภาคเรียน 1/2563 🗸 💿 นายประวิตร กันทา 📢 |
|------------------------------|--------------------------------------------|----------------------------|----------|----------------------------------------|
| มายประวิตร กันทา<br>นักเรียน |                                            | ประวัติการขาดเรียน ปีการศึ | าษา 2563 |                                        |
| Search Q                     | Copy CSV Excel PDF Print Show 10 V entries |                            |          | Search:                                |
| MAIN NAVIGATION              | Showing 0 to 0 of 0 entries                |                            |          |                                        |
| 🛠 หน้าหลัก                   | й ↓£                                       | วินที                      |          | การเชิด 🕸                              |
| 😫 ข้อมูลพื้นฐาน              |                                            | No data available in table |          |                                        |
| 🛱 ผลการเรียน                 |                                            |                            |          | Previous Next                          |
| 🚍 ออมทรัพย์                  | USER ONLINE                                |                            |          |                                        |
| B ข้อมลการซื้อสินค้า         | 2 มีษัตรกรณฑ์                              |                            |          |                                        |
| ตรวจสอบเวลาเรียน             |                                            |                            |          |                                        |
| 🗎 ลงทะเบียนเรียน             | 1                                          |                            |          |                                        |
| 오 ແບບປรະເມີນ SDQ             |                                            |                            |          |                                        |
| 😄 ແບບປรະເມີນ EQ              |                                            |                            |          |                                        |
| 🔿 ดูข้อมูลซุมนุมทั้งหมด      |                                            |                            |          |                                        |

#### - เมนู ลงทะเบียนเรียน

แสดงข้อมูลการลงทะเบียนเรียนของนักเรียน รายบุคคล หรือการลงทะเบียนเรียนรายวิชาเลือกเสรี/ รายวิชาเพิ่มเติม

| School Master                | ≡ ภาพเรียน 1/2563 -                                                                | 😑 นายประวิตร กันทา |
|------------------------------|------------------------------------------------------------------------------------|--------------------|
| มายประวิตร กันทา<br>นักเรียน | ลงทะเบียนเรียน นายประวิตร กันทา ภาคเรียนที่ 1/2563                                 |                    |
| Search Q                     | ลำดับ รงสัสวิชา ซื่อวิชา ประเภท เวลาเรียน จำนวนรับสมัคร ลงทะเบียนแล้ว ผู้สอน       | ลงทะเบียน          |
| 🛠 หน้าหลัก                   | หมายเหตุ : ก่อนทำการลงทะเบียนให้ตรวจสอบรายวิชาที่ต้องการลงให้แม่ใจก่อนทุกครั้ง<br> |                    |
| 🛢 ข้อมูลพื้นฐาน              |                                                                                    | -                  |
| 🖹 ผลการเรียน                 | 1 ผู้ที่สายหนดนี้                                                                  |                    |
| 🚍 ออมทรัพย์                  |                                                                                    |                    |
| B ข้อมูลการซื้อสินค้า        |                                                                                    |                    |
| 🚯 ตรวจสอบเวลาเรียน           |                                                                                    |                    |
| 🖹 ลงทะเบียนเรียน             |                                                                                    |                    |
| 🖸 แบบประเม็น SDQ             |                                                                                    |                    |
| 🕲 ແບບປຈະເມີນ EQ              |                                                                                    |                    |
| 🔿 ดูข้อมูลชุมนุมทั้งหมด      |                                                                                    |                    |
| 😫 แบบรายงานพฤติกรรม          |                                                                                    |                    |

#### - เมนู แบบประเมิน SDQ

แสดงแบบประเมิน SDQ สำหรับนักเรียน สามารถประเมินตนเองได้

|   | $\leftrightarrow$ $\rightarrow$ C $$ web.r                                       | pg15.ac.th/super/   | 15.ac.th/super/index.php?name=student&file=sdq_form                                                                                                    |           |            |         |        |  |
|---|----------------------------------------------------------------------------------|---------------------|----------------------------------------------------------------------------------------------------|-----------|------------|---------|--------|--|
|   | School Master                                                                    |                     |                                                                                                    |           |            |         |        |  |
|   | มายประวิตร กันทา<br>นักเรียน                                                     | ແນນນ                | ประเมิน SDQ สำหรับนักเรียนประเมินดนเอง                                                                                                    |           |            |         |        |  |
|   | SearchQ<br>MARN NAVIGATION<br>สิทิท์มีการกา<br>ชิ ข้อมูลที้บฐาน<br>ชิ ผลการเรียน | หน้าพลัก /          | "แบบประเมิม SDQ นักเรียนประเมินตนแลง<br>ซึ่ง - บามสกุล: นายประวิทร กันหา<br>เพทร: ชาย<br>าทัสนักเรียน: 10196<br>ราษักประจำคับประชาพ 1570800093929<br>วัน / เดือน / ปีมกิล: 17/07/2545<br>อาซุ: 17.8<br>ที่อยู่สามพะเบียนบ้าน: บ้านและที่ หมู่ที่ ถนน ดำบลเวียง อำเภอเชียงแสน จังหวัด เชียงร | nu 57150  |            |         |        |  |
|   | 🚍 ออมทรัพย์                                                                      | คำชี้แจง : เลือกตอบ | เพียงข่องเดียวในแต่ละข้อคำถามที่ไกล้เคียงกับพฤติกรรมของคุณที่เกิดขึ้นในช่วง 6 เดือนที่ผ่านมา                                                                                                    |           |            |         |        |  |
|   | ฿ ข้อมูลการซื้อสินค้า                                                            |                     | พอสิตราเออส (สมเน็น)                                                                                                    |           | รับเรืออ   |         |        |  |
|   | 🕚 ตรวจสอบเวลาเรียน                                                               | ด้อ 1               | พยุตกรรมหารีออกสี่น                                                                                                    |           | พาเลยท     |         |        |  |
|   | 🖹 ลงทะเบียนเรียน                                                                 | 100                 | สมพบ เอ เมศ เทพยพูสอน สนาสาขา เม่วูสการเผย                                                                                                    | ั ไม่จริง | 🔾 จริงบ้าง | ় বইগ   | แน่นอน |  |
|   | 오 ແບບປรະເນີນ SDQ                                                                 | ข้อ 2               | ฉันอยู่ไม่สุข ฉันไม่สามารถอยู่นิ่งได้นาน                                                                                                    | 🔿 ไม่จริง | 🔾 จริงบ้าง | 🔾 বইখ   | แน่นอน |  |
| Ľ | ເພ ແບບບາະເມນ EQ                                                                  | ข้อ 3               | ฉันปวดศีรษะ ปวดท้อง หรือกลื่นไส้บ่อยๆ                                                                                                    | ่ ไม่จริง | 🔘 จริงบ้าง | ) ସହିଏ  | แน่นอน |  |
|   | 🔿 ดูข้อมูลชุมนุมทั้งหมด                                                          | ข้อ 4               | โดยปกติแล้วฉันแบ่งปันกับผู้อื่น(อาหาร ปากกา เกมส์ ฯลฯ)                                                                                                    | 🔿 ไม่จริง | 🔿 จริงบ้าง | ় গ্ৰহণ | แน่นอน |  |
|   | 😫 แบบรายงานพฤติกรรม                                                              | ช้อ 5               | ฉันโกรธรุนแรงและมักควบคุมอารมณ์ไม่ได้                                                                                                    | ่ ไม่จริง | จริงบ้าง   | ি ৩ই১   | แน่นอน |  |
|   |                                                                                  |                     |                                                                                                    |           |            |         |        |  |

- เมนู แบบประเมิน EQ

แสดงแบบประเมิน EQ สำหรับนักเรียน สามารถประเมินตนเองได้

| School Master                            |                                                                                      |           |                |                |           |
|------------------------------------------|--------------------------------------------------------------------------------------|-----------|----------------|----------------|-----------|
| มายประวิทร กันทา<br>นักเรียน<br>Search Q |                                                                                      |           |                |                |           |
|                                          |                                                                                      |           |                |                |           |
| 😭 หน้าหลัก                               | พฤติกรรมการประเมิน                                                                   |           | ต้             | วเลือก         |           |
| 🛢 ข้อมูลพื้นฐาน                          | ข้อ 1 เวลาโกรธหรือไม่สบาย ฉันรับรู้ได้ว่าเกิดอะไรขึ้นกับฉัน                          | 🔿 ไม่จริง | 🔿 จริงบางครั้ง | 🔿 ค่อนข้างจริง | 🔿 จริงมาก |
| 🖹 ผลการเรียน                             | ข้อ 2 ฉันบอกไม่ได้ว่าอะไรทำให้ฉันรู้สึกกลัว                                          | 🦳 ไม่จริง | 🔿 จริงบางครั้ง | 🔿 ค่อนข้างจริง | 🔿 จริงมาก |
| 🖃 ออมทรัพย์                              | ข้อ 3 เมื่อถูกขัดใจฉันมักรู้สึกหงุดหงิดจนควบคุมอารมณ์ไม่ได้                          | 🦳 ไม่จริง | 🔿 จริงบางครั้ง | 🦳 ค่อนข้างจริง | 🔿 จริงมาก |
| B ข้อมูลการซื้อสินค้า                    | ข้อ 4 ฉันสามารถคอยเพื่อให้บรรลุเป้าหมายที่พอใจ                                       | 🦳 ไม่จริง | 🔿 จริงบางครั้ง | 🦳 ค่อนข้างจริง | 🔿 จริงมาก |
| 🕒 ตรวจสอบเวลาเรียน                       | ข้อ 5 ฉันมักมีปฏิกิริยาโด้ตอบรุนแรงต่อปัญหาเพียงเล็กน้อย                             | 🦳 ไม่จริง | 🔿 จริงบางครั้ง | 🦳 ค่อนข้างจริง | 🔿 จริงมาก |
| 🖹 ลงทะเบียนเรียน                         | ข้อ 6 เมื่อถูกบังคับให้ทำในสิ่งที่ไม่ชอบ ฉันอธิบายเหตุผลจนผู้อื่นยอมรับไม่ได้        | 🦳 ไม่จริง | 🔿 จริงบางครั้ง | 🦳 ค่อนข้างจริง | 🔿 จริงมาก |
| ອ ແທກປຣະເທີນ SDO                         | ข้อ 7 ฉันสังเกตได้ เมื่อคนใกล้ชิดมีอารมณ์เปลี่ยนแปลง                                 | 🔿 ไม่จริง | 🔿 จริงบางครั้ง | 🦳 ค่อนข้างจริง | 🔿 จริงมาก |
| Ͽ ແບບປรະເນີນ EQ                          | ข้อ 8 ฉันไม่สนใจกับความทุกซ์ของคนอื่นที่ฉันไม่รู้จัก                                 | 🔿 ไม่จริง | 🔿 จริงบางครั้ง | 🔿 ค่อนข้างจริง | 🔿 จริงมาก |
| 🗘 ดูขอมูลชุมนุมทงหมด                     | ข้อ 9 ฉันไม่ยอมรับในสิ่งที่ผู้อื่นทำต่างจากที่ฉันคิด                                 | 🔿 ไม่จริง | 🔿 จริงบางครั้ง | 🦳 ค่อนข้างจริง | 🔿 จริงมาก |
| a 1003-184-10 wilden 22                  | ข้อ 10 ฉันยอมรับได้ว่าผู้อื่นก็อาจมีเหตุผลที่จะไม่พอใจการกระทำของฉัน                 | ่ ไม่จริง | 🔿 จริงบางครั้ง | 🦳 ค่อนข้างจริง | 🔿 จริงมาก |
|                                          | ข้อ 11 ฉันรู้สึกว่าผู้อื่นขอบเรียกร้องความสนใจมากเกินไป                              | 🦳 ไม่จริง | 🔿 จริงบางครั้ง | 🦳 ค่อนข้างจริง | 🔿 จริงมาก |
| พื้นที่คงเหลือ: 97.65 GB                 | ข้อ 12 แม้จะมีการะที่ต้องทำ ฉันก็ยินดีรับฟังความทกข์ของผ้อื่นที่ต้องการความช่วยเหลือ | ○ 1.102.  |                |                | 0         |

## เมนู ดูข้อมูลชุมนุมทั้งหมด

แสดงข้อมูลชุมนุมให้นักเรียนได้เลือกลงทะเบียน โดยจะกำหนดการ ปิด/เปิด ของการลงทะเบียนชุมนุม

| School Master                |                   |              |           |             | ภาคเรียน 1/2563 - 🛛 อนายประวิตร กันทา 😂 |
|------------------------------|-------------------|--------------|-----------|-------------|-----------------------------------------|
| มายประวิตร กันทา<br>นักเรียน | ชื่อชุมนุ่ม       | ครูที่ปรึกษา | ระดับชั้น | รับ / สมัคร | ลงทะเบียน                               |
| Search Q                     | USER ONLINE       |              |           |             | -                                       |
| MAIN NAVIGATION              | 2 ผู้ใช้งานขณะนี้ |              |           |             |                                         |
| 😭 หน้าหลัก                   |                   |              |           |             |                                         |
| 🛢 ข้อมูลพื้นฐาน              |                   |              |           |             |                                         |
| 🛢 ผลการเรียน                 |                   |              |           |             |                                         |
| 🚍 ออมทรัพย์                  |                   |              |           |             |                                         |
| B ข้อมูลการซื้อสินค้า        |                   |              |           |             |                                         |
| 🕔 ตรวจสอบเวลาเรียน           |                   |              |           |             |                                         |
| 🖹 ลงทะเบียนเรียน             |                   |              |           |             |                                         |
| 👽 ແບບປາະເນີນ SDQ             |                   |              |           |             |                                         |
| 🐵 ພາກປຣະເນີນ FO              |                   |              |           |             |                                         |
| 🔿 ดูข้อมูลชุมนุมทั้งหมด      |                   |              |           |             |                                         |
| 🛙 แบบรายงานพฤติกรรม          |                   |              |           |             |                                         |
| 🕩 ออกจากระบบ                 |                   |              |           |             |                                         |

- เมนู แบบรายงานพฤติกรรม

รายงานพฤติกรรมนักเรียน การทำความดี/การตัดคะแนน

| School Master                                      |                                                                                        |             | 🛭 นายประวิตร กันทา 🛛 🗱 |
|----------------------------------------------------|----------------------------------------------------------------------------------------|-------------|------------------------|
| นายประวิตร กันทา<br>นักเรียน                       | ๋ ●● ฺรายงานพฤดิกรรมนักเรียน [โรงเรียนราชประชานุเคราะห์15 (เวียงเก่าแสนภูวิทยาประสาท)] |             |                        |
| Search Q                                           | Copy CSV Excel PDF Print Show 10 ▼ entries                                             | Search:     |                        |
| 番 หน้าหลัก                                         | showing i to i or i entries<br>]≵ รหนร I⊅ ชื่อ-นามสฤล                                  | ตัดคะแนน ↓⊅ | ส่วนต่าง ดี-ตัด 💷      |
| 🛢 ข้อมูลพื้นฐาน                                    | 1 10196 นายประวิทร กันทา ชาย ม.6 4                                                     |             | 0                      |
| 🗎 ผลการเรียน                                       |                                                                                        |             | Previous 1 Next        |
| 🚍 ออมทรัพย์                                        |                                                                                        |             |                        |
| B ข้อมูลการซื้อสินค้า                              | USER ONLINE                                                                            |             | -                      |
| 🕚 ตรวจสอบเวลาเรียน                                 | 2 ผู้จักรงแต่ขึ                                                                        |             |                        |
| 🖹 ลงทะเบียนเรียน                                   |                                                                                        |             |                        |
| 🕲 ແບບປາະເມີນ SDQ                                   |                                                                                        |             |                        |
| 🕲 ແບບປາະເມິນ EQ                                    |                                                                                        |             |                        |
| 🔿 ดูข้อมูลชุมนุมทั้งหมด                            |                                                                                        |             |                        |
| 🖬 แบบรายงานพฤติกรรม                                |                                                                                        |             |                        |
| <b>UP</b> 2010 1132 UU                             |                                                                                        |             |                        |
| (พื้นที่ใช้ไป:4.2 MB)<br>(พื้นที่พบหลัง: 97.65 GB) |                                                                                        |             |                        |

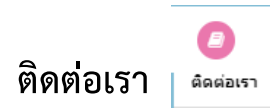

### แสดงพิกัดของโรงเรียน และแสดงข้อมูลการติดต่อโรงเรียน

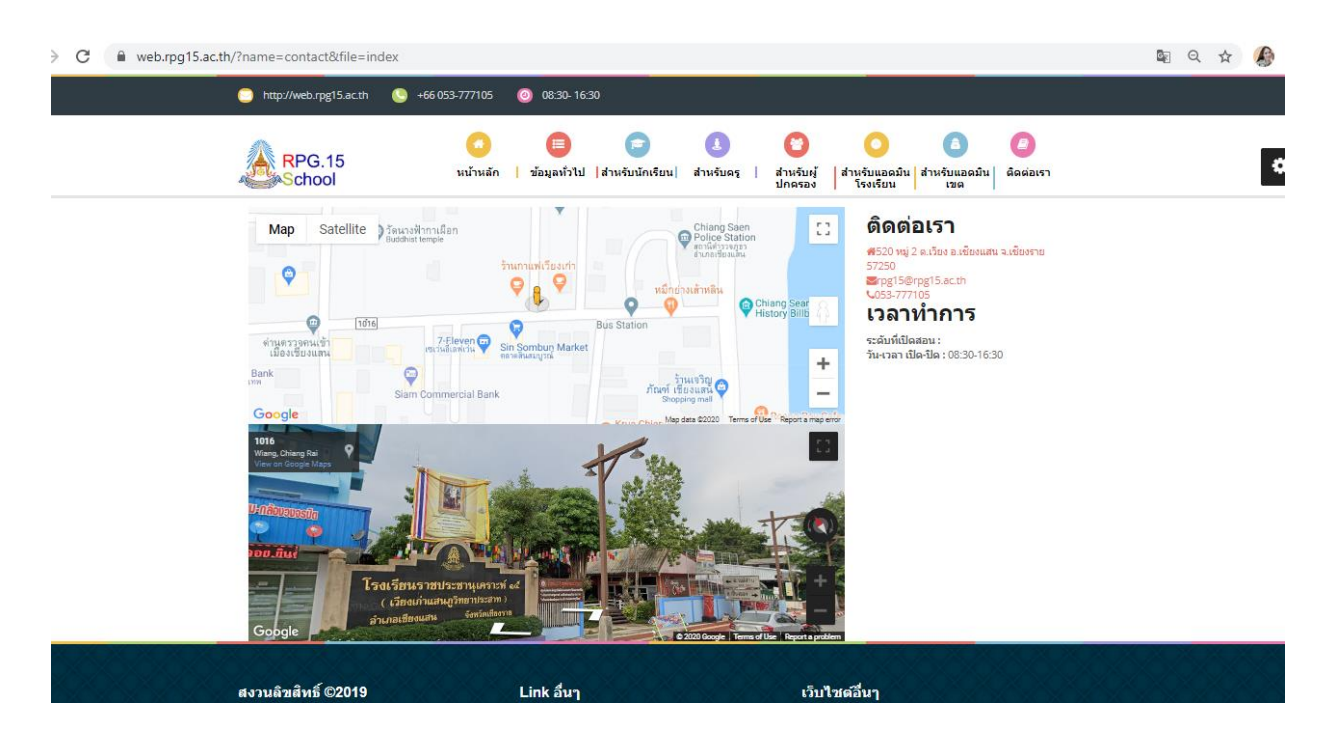

# คู่มือการใช้งาน

## ระบบสารสนเทศสำหรับผู้ปกครอง

 เข้าสู่เว็บไซต์ของโรงเรียนราชประชานุเคราะห์15 (เวียงเก่าแสนภูวิทยาประสาท) <u>www.rpg15.ac.th</u> จากนั้นเลือก <u>สำหรับผู้ปกครอง</u>

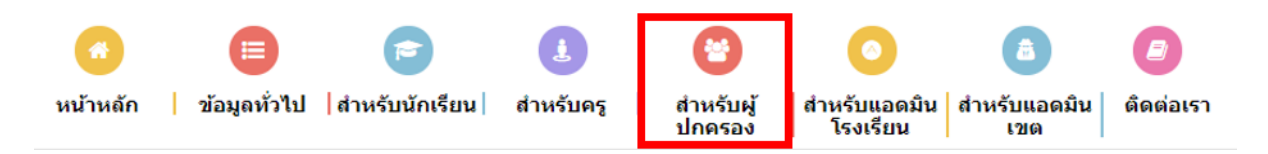

เมื่อเข้าสู่ระบบสารสนเทศ <u>สำหรับผู้ปกครอง</u> จะพบกับ หน้าต่างนี้

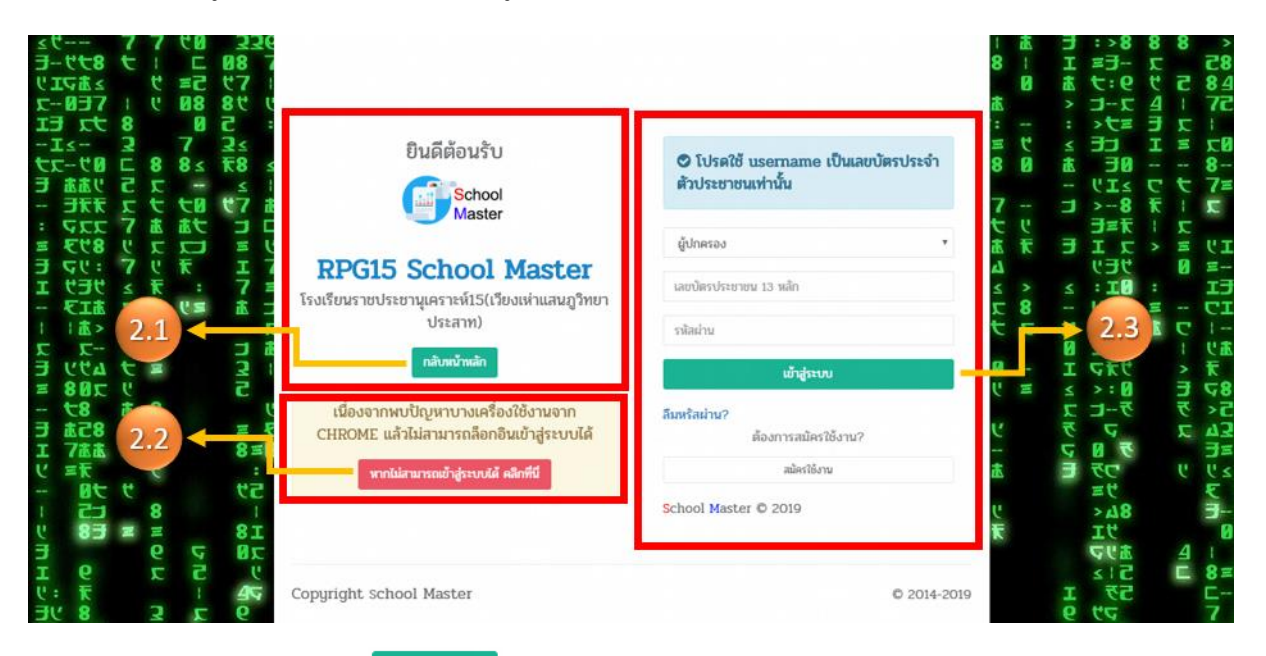

 2.1 ปุ่มกลับหน้าหลัก (เมื่อไม่ต้องการอยู่ในระบบสารสนเทศ <u>สำหรับผู้ปกครอง</u>)
 2.2 ปุ่ม ทานสามารณข้าสู่ระบบดี คลิกที่นี้ ไว้สำหรับพบปัญหาเข้าสู่เว็บระบบสารสนเทศ<u>สำหรับผู้ปกครอง</u> ในเว็บบราวเซอร์ (Chrome) แล้วไม่สามารถทำการล็อกอินเข้าสู่ระบบได้ 2.3 ลงชื่อเข้าสู่ระบบ โดยให้ผู้ปกครองครอง กรอกเลขบัตรประชาชน 13 หลัก ของนักเรียน และ

รหัสผ่าน เป็นเลขบัตรประชาชน 13 หลัก เหมือนกัน จากนั้นกด

เข้าสู่ระบบ

3. เมื่อเข้าสู่ระบบสารสนเทศ <u>สำหรับผู้ปกครอง</u> จะพบกับหน้าต่างดังนี้

|     | School Master                                      | ≡ ภาคเรียน 2/2562 - ● เด็กหญิงฐิติยา กลีใจ เ                                                                                                    | × |
|-----|----------------------------------------------------|----------------------------------------------------------------------------------------------------|---|
| 3.  | .1. เด็กหญิงชิติยา กลีใจ<br>ผู้ปกครอง<br>Search Q  | รับที่ 2020-04-10         ระบบมาตร์ขะ 2.7562         ระบบมาตร์ขะ 2.7562         ระบบมาต | 1 |
| 3.2 | <b>ส</b> ิ หน้าหลัก                                | รายละเอียดการขออนุญาตออกนอกสถานที่ราชการ       Copy     CSV       Excel     PDF       Print     Show 10       • entries     Search:                                                                                                    | 1 |
|     | 🖃 ออมทรัพย์                                        | Showing 0 to 0 of 0 entries                                                                                                    | I |
|     | 오 แบบประเมิน SDQ                                   | ∏ มิ≇ รายละเอียดขอออกนอกสถานที่ราชการ มิ≱ ชื่อ-นามสกุล มิ≱ เวลาไป-กลับ มิ≱ เมื่อ มิ≱ สถานะ ม≱<br>                                                                                                    | l |
|     | 🗎 ผลการเรียน                                       | No data available in table                                                                                                    | 1 |
|     | 🕚 ตรวจสอบเวลาเรียน                                 | Previous Next                                                                                                    | I |
|     | 😫 แบบรายงานพฤติกรรม                                | USER ONLINE -                                                                                                    | l |
|     | 🕩 ออกจากระบบ                                       | 1 differential                                                                                                    |   |
|     | (ทีมที่เข้ไป:5.68 MB)<br>(ที่มที่คะเหลีย: 97.65 GB |                                                                                                    |   |

3.1 🕚 วันที่ วัน/เดือน/ปี ณ ปัจจุบัน

🖻 วันที่ วัน/เดือน/ปี วันเปิดภาคเรียน

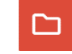

🗅 วันที่ วัน/เดือน/ปี วันปิดภาคเรียน

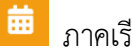

ภาคเรียน ณ ปัจจุบัน

#### 3.2 เมนูต่าง ๆ ของระบบสารสนเทศ สำหรับผู้ปกครอง

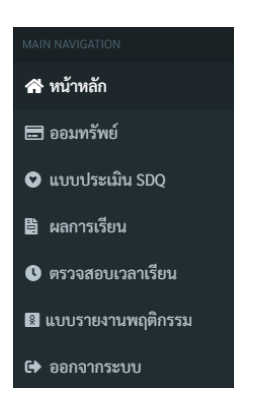

3.3 รายละเอียดการขออนุญาตออกนอกสถานที่ราชการ สามารถทำการ Copy สามารถ Export with CSV, Excel, PDF และทำการ Print ได้

|           | รายละเอียดการขออนุญ             | าตออก     | นอกสถาน                                   | ที่ราชการ         |      |         |     |       |    |
|-----------|---------------------------------|-----------|-------------------------------------------|-------------------|------|---------|-----|-------|----|
| Сору      | CSV Excel PDF Print Show 10     | ▼ entries |                                           |                   | S    | Search: |     |       |    |
| Showing ( | ) to 0 of 0 entries             |           |                                           |                   |      |         |     |       |    |
|           |                                 |           |                                           |                   |      | 4       |     |       |    |
|           | รายละเอียดขอออกนอกสถานที่ราชการ | 19-       | ชื่อ-นามสกุล                              | ↓∲ เวลาไป-กลับ    | 19   | เมือ    | 19  | สถานะ | 19 |
|           | รายละเอียดขอออกนอกสถานที่ราชการ | Un data a | <b>ชื่อ-นามสกุล</b><br>available in table | ุ่ปฺ≱ เวลาไป-กลับ | .↓‡⊧ | เมือ    | .↓∲ | สถานะ | J₽ |

4. เมนูในระบบสารสนเทศ <u>สำหรับผู้ปกครอง</u>

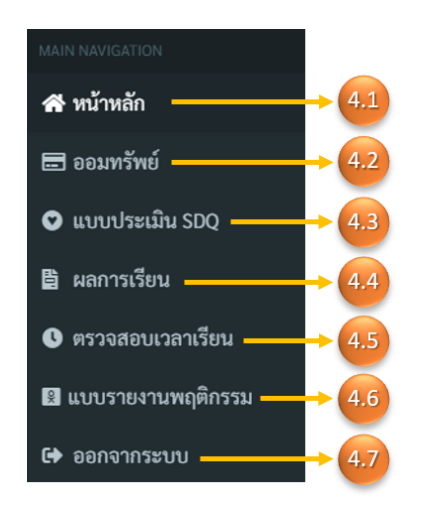

- 4.1 หน้าหลัก **สำหรับผู้ปกครอง** เมื่อทำการคลิก จะกลับเข้าสู่หน้าเริ่มต้นที่เข้ามาสู่ในระบบสารสนเทศ <u>สำหรับผู้ปกครอง</u>
- 4.2 ออมทรัพย์ ออมทรัพย์ ทำหน้าที่ แจ้งประวัติการออมทรัพย์ ปีการศึกษานั้น ๆที่ทำการออม สามารถทำการ Copy สามารถ Export with CSV, Excel, PDF และทำการ Print ได้

| School Master                                        | ≡ ภาคเวียน 2/2562 - ●เด็กห                         | ญิงฐิติยา กสีใจ 🔅               |
|------------------------------------------------------|----------------------------------------------------|---------------------------------|
| เด็กหญิงฐิติยา กลีใจ<br>ผู้ปกครอง                    | ประวัติการออมทรัพย์ ปีการศึกษา 2562                |                                 |
| Search Q                                             | Copy CSV Excel PDF Print Show 10 • entries Search: |                                 |
| MAIN NAVIGATION                                      | Showing 0 to 0 of 0 entries                        |                                 |
| 希 หน้าหลัก                                           | ที่ ม่≇ วันที่ มิ≱ จำนวนเงิน                       | $\bigcup_{i=1}^{n} p_i$         |
| 🚍 ออมทรัพย์                                          | No data available in table                         |                                 |
| 오 แบบประเมิน SDQ                                     |                                                    | รวม 2/2562:<br>ดเงินสะสบทั้งหมด |
| 🖺 ผลการเรียน                                         |                                                    |                                 |
| 🕓 ตรวจสอบเวลาเรียน                                   | ų                                                  | revious Next                    |
| 😫 แบบรายงานพฤติกรรม                                  | USER ONLINE                                        | -                               |
| 🕩 ออกจากระบบ                                         | 1 ผู้ใช้งานขณะนี้                                  |                                 |
| (พื้นที่ใช้ไป:5.68 MB)<br>(พื้นที่คงเทลือ: 97.65 GB) |                                                    |                                 |

4.3 แบบประเมิน ♥ แบบประเมิน SDQ เป็นแบบประเมิน SDQ สำหรับผู้ปกครองประเมินนักเรียน เมื่อ ผู้ปกครองประเมินนักเรียนเสร็จ ผู้ปกครองทำการตรวจสอบ และทำการบันทึก ฅฅรวจสอบขัญดแล้ว บันทีกข้อมูด

| School Master                                                                                                    | =                                                                                                    | ภาคเรียน 2/2562 +                                                                                                    | 🛭 เด็กหญิงฐิติยา กสีใจ | •: |
|----------------------------------------------------------------------------------------------------|----------------------------------------------------------------------------------------------------|----------------------------------------------------------------------------------------------------|------------------------|----|
| <ul> <li>เด็กหญิงรู้สิยา กลีใง<br/>ผู้ปกครอง</li> <li>Search Q</li> <li>MAIN NAVIGATION</li> <li>พน้าหลัก</li> <li>ออมหรัพย์</li> <li>แบบประเมิน SDQ</li> <li>ผลการเรียน</li> </ul> | แบบประเมิน SDQ<br>ทน้ำหลัก / แบบประเมิน SDQ สำ<br>ชื่อ<br>รัง<br>กันไระจำจัง<br>วัน / เดี<br>ที่อยู่ตามทะ<br>คำขึ้แจง : เลือกตอบเพียงข่องเดียวในแต่ละ | ) สำหรับผู้ปกครองประเมินนักเรียน<br>หรับผู้ปกครองประเมินนักเรียน<br>- นามสกุล: เด็กเขิงซูลิยา กลีใจ<br>เพศ: หญิง<br>สีสมักเรียน: 11308<br>ประชาช 1579901209114<br>อน/บิเกิด: 19/11/2549<br>อายุ: 13.4<br>เบียนบ้าน: บ้านเลขที่ หมู่ที่ ถนน ดำบลเวียง อำเภอเขียงแลน จังหวัด เขียงราย 57150<br>ข้อคำถามที่ใกล้เคียงกับพฤติกรรมของนักเรียนที่เกิดขึ้นในช่วง 6 เดือนที่ผ่านมา |                        |    |
| 🕓 ตรวจสอบเวลาเรียน                                                                                                    | คำนำหน้า-ชื่อ-นามสกุล :                                                                                                    | นายตัวอย่าง ทดสอบ                                                                                                    |                        |    |
| 😫 แบบรายงานพฤติกรรม                                                                                                    |                                                                                                    | พฤติกรรมการประเมิน                                                                                                    |                        |    |
| 🕒 ออกจากระบบ                                                                                                    | ข้อ 1 ใส่ใจกับความรู้สึกคนอื่น                                                                                                    |                                                                                                    | 🔿 ไม่จริง              | 3  |
| (พินที่ใช้ไป:5.68 MB                                                                                                    | ข้อ 2 อยู่ไม่สุข เคลื่อนไหวมาก ไม่สาม                                                                                                    | ารถอยู่นึ่งได้นาน                                                                                                    | 🔿 ไม่จริง              | 3  |
| พิมทีคงเหลีอ: 97.65 GB                                                                                                    | ข้อ 3 บ่นปวดศีรษะ ปวดท้อง หรือคลื่                                                                                                    | นไส้บ่อยๆ                                                                                                    | 🔿 ไม่จริง              | 3  |

| 0.01% | ข้อ 4  | เต็มใจแบ่งปันกับเด็กอื่น (ขนม ของเล่น ดินสอ ฯลฯ)                                                                              | 🦳 ไม่จริง        |
|-------|--------|----------------------------------------------------------------------------------------------------|------------------|
|       | ข้อ 5  | แผลงฤทธิ์บ่อย หรืออารมณ์ร้อน                                                                                                  | 🦳 ไม่จริง        |
|       | ข้อ 6  | ค่อนข้างอยู่โดดเดี่ยวมักเล่นตามลำพัง                                                                                          | 🦳 ไม่จริง        |
|       | ข้อ 7  | โดยปกติแล้วเชื่อฟัง ทำตามที่ผู้ใหญ่บอก                                                                                        | 🦳 ไม่จริง        |
|       | ข้อ 8  | มีความกังวลหลายเรื่อง ดูเหมือนกังวลบ่อย                                                                                       | 🦳 ไม่จริง        |
|       | ข้อ 9  | ช่วยเหลือถ้ามีใครบาดเจ็บ ไม่สบายใจหรือเจ็บป่วย                                                                                | 🦳 ไม่จริง        |
| -     | ข้อ 10 | หยุกหยิก หรือติ้นไปติ้นมาตลอดเวลา                                                                                             | 🔿 ไม่จริง        |
|       | ข้อ 11 | มีเพื่อนสนิทอย่างน้อยหนึ่งคน                                                                                                  | 🔿 ไม่จริง        |
|       | ข้อ 12 | มีเรื่องทะเลาะหรือรังแกเด็กอื่นบ่อยๆ                                                                                          | 🔿 ไม่จริง        |
|       | ข้อ 13 | ไม่มีความสุข เศร้าหรือร้องไห้บ่อยๆ                                                                                            | 🔿 ไม่จริง        |
|       | ข้อ 14 | โดยทั่วไปเป็นที่ชอบพอของเด็กอื่น                                                                                              | 🦳 ไม่จริง        |
|       | ข้อ 15 | วอกแวกง่ายไม่มีสมาธิ                                                                                                    | 🦳 ไม่จริง        |
|       | ข้อ 16 | วิตกกังวลหรือติดแจเมื่ออยู่ในสถานการณ์ไหม่เสียความมั่นใจง่าย                                                                  | 🦳 ไม่จริง        |
|       | ข้อ 17 | ใจดีกับเด็กที่อายุน้อยกว่า                                                                                                    | 🔿 ไข่อริง        |
|       | ข้อ 18 | พูดปดหรือขี้โกงบ่อยๆ                                                                                                    | 🔿 ไม่จริง        |
|       | ข้อ 19 | ถูกเด็กคนอื่นแก้งหรือรังแก                                                                                                    | 🔿 ไม่จริง        |
|       | ข้อ 20 | มักอาสาช่วยเหลือผู้ชื่น (พ่อ แม่ ครู เด็กอื่น)                                                                                | 🦳 ไม่จริง        |
|       | ข้อ 21 | คิดก่อนทำ                                                                                                    | 🦳 ไม่จริง        |
| -     | ข้อ 22 | เคยขโมยของที่บ้าน ที่โรงเรียน หรือที่อื่น                                                                                     | 🦳 ไม่จริง        |
|       | ข้อ 23 | เข้ากับผู้ใหญ่ได้ดีกว่าเข้ากับเด็กอื่น                                                                                        | 🔿 ไม่จริง        |
|       | ข้อ 24 | มีความกลัวหลายเรื่อง หวาดกลัวง่าย                                                                                             | 🔿 ไม่จริง        |
| -     | ข้อ 25 | มีสมาธิในการติดตามทำงานจนเสร็จ                                                                                                | 🦳 ไม่จริง        |
|       | ข้อ 26 | โดยรวมคุณคิดว่าเด็กมีปัญหาในด้านอารมณ์ ด้านสมาธิ ด้านพฤติกรรมหรือความสามารถเข้ากับผู้ชื่น ด้านใดด้านหนึ่งหรือไม่ 💦 ไม่มีปัญหา | 🔿 มีปัญหาเล็กน้อ |
|       | •      |                                                                                                    | •                |
|       |        | หมายเหตุ : กรุณาตรวจสอบข้อมูลของคุณก่อนการกดบันทึกข้อมูล เพราะเมื่อบันทึกข้อมูลแล้วจะไม่สามารถแก้ไขข้อมูลได้                  |                  |
|       |        | 🕞 ตรวอสองเข้อมอแล้ว งับเท็กข้อมอ                                                                                              |                  |
|       |        | นารางกอบของสูกแก่ง ของการของกา                                                                                                |                  |

4.4 ผลการเรียน และแลการเรียน ผู้ปกครองสามารถตรวจสอบผลการเรียนของนักเรียนได้ด้วยตนเอง ซึ่ง
 จะแจ้งเป็นลำดับ ชื่อรายวิชา รายละเอียดต่าง ๆ คะแนน และผลการเรียน

| School Master                                      |            |                  |                                      |                     |                  |                  |                     | เด็กหญิงฐิติยา กสีใจ | • |
|----------------------------------------------------|------------|------------------|--------------------------------------|---------------------|------------------|------------------|---------------------|----------------------|---|
| เล็กหญิงฐิติยา กลีใจ<br>ผู้ปกครอง<br>Search Q      |            |                  | ผลการเรียน เด็ก                      | หญิงฐิติยา <i>ก</i> | เสิใจ ภาค        | เรียนที่ 2,      | /2562               |                      |   |
|                                                    | ลำดับ      | รหัสวิชา         | ชื่อวิชา                             | ประเภท              | เวลาเรียน        | คะแนน            | ผลการเรียน          | ผู้สอน               |   |
| MAIN NAVIGATION                                    |            |                  | รวม                                  |                     |                  |                  | 0.00                |                      |   |
| 希 หน้าหลัก                                         | หมายเหตุ : | : ผลการเรียนนี้ไ | มใช่ผลการเรียนที่เป็นทางการเป็นเพียง | ผลคะแนนเพื่อตรวจสอ  | บความคืบหน้าเท่า | เน้น ผลการเรียนจ | วะแสดงเมื่อสิ้นภาคเ | เรียนที่ 2           |   |
| 🚍 ออมทรัพย์                                        | USER       | ONLINE           |                                      |                     |                  |                  |                     | -                    | - |
| 오 ແບບປรະເມີນ SDQ                                   | 1 ผู้ใช้ง  | านขณะนี้         |                                      |                     |                  |                  |                     |                      |   |
| 🖺 ผลการเรียน                                       |            |                  |                                      |                     |                  |                  |                     |                      |   |
| 🕚 ตรวจสอบเวลาเรียน                                 |            |                  |                                      |                     |                  |                  |                     |                      |   |
| 😰 แบบรายงานพฤติกรรม                                |            |                  |                                      |                     |                  |                  |                     |                      |   |
| 🖨 ออกจากระบบ                                       |            |                  |                                      |                     |                  |                  |                     |                      |   |
| ์ พื้นที่ไข้ไป:5.68 MB<br>พื้นที่คงเหลีย: 97.65 GB |            |                  |                                      |                     |                  |                  |                     |                      |   |

4.5 ตรวจสอบเวลาเรียน (ตรวจสอบเวลาเรียน ซึ่งผู้ปกครองสามารถตรวจสอบประวัติการขาดลา มา สาย การลาป่วย และลากิจ ของนักเรียนได้ด้วยตอนเอง ในประวัติการขาดลา มาสาย การลาป่วย และลากิจ ของนักเรียนจะมีวันที่แจ้งอย่างชัดเจน และสถานะการมาโรงเรียนหรือการขาดลา มาสาย การลาป่วย และลากิจ

| School Master                                     |                   |                   | ภาคเรียน 2/2562 -      | 🛭 เด็กหญิงฐิติยา กสีใจ 🛛 🍣  |
|---------------------------------------------------|-------------------|-------------------|------------------------|-----------------------------|
| เด็กหญิงฐิติยา กสีใจ<br>ผู้ปกครอง                 |                   | ประวัติการขาดเรีย | น ปีการศึกษา 2562      |                             |
| Search Q                                          | ที่               | วันที่            | การเช็ห                | 9                           |
| MAIN NAVIGATION                                   |                   |                   | คำชี้แจง : ข = ขาดเรีย | มส = มาสาย ล = ลาป่วย,ลากิจ |
| 😤 หน้าหลัก                                        | USER ONLINE       |                   |                        | -                           |
| 🖃 ออมทรัพย์                                       | 1 ผู้ใช้งานขณะนี้ |                   |                        |                             |
| 오 ແບບປรະເມີນ SDQ                                  |                   |                   |                        |                             |
| 🗎 ผลการเรียน                                      |                   |                   |                        |                             |
| 🕓 ตรวจสอบเวลาเรียน                                |                   |                   |                        |                             |
| 😫 แบบรายงานพฤติกรรม                               |                   |                   |                        |                             |
| 🕞 ออกจากระบบ                                      |                   |                   |                        |                             |
| (ที่บที่ไข้ไป:5.69 MB)<br>ที่บที่คแหลือ: 97.65 GB |                   |                   |                        |                             |

4.6 แบบรายงานพฤติกรรม
 นบบรายงานพฤติกรรม
 คือรายงานพฤติกรรมนักเรียน โรงเรียนราชประชา
 นุเคราะห์15 (เวียงเก่าแสนภูวิทยาประสาท) ของรายบุคคล ทั้งการทำความดี และการโดนตัดคะแนน
 พฤติกรรม

| School Master                                     |                      |                      |                 |          |          | ภาคเรียน | 2/2562 - 🔹 เด็กา | หญิงฐิติยา กสีใจ 🔹 🌣 |
|---------------------------------------------------|----------------------|----------------------|-----------------|----------|----------|----------|------------------|----------------------|
| เด็กหญิงฐิติยา กลิใจ<br>ผู้ปกครอง                 | •••รายงา             | านพถติกรรมนักเ       | รียน โโรงเรีย   | เนราชประ | ะข่านเคร | าะห์15 ( | เวียงเก่าแส      | นภวิทยา              |
| Search Q                                          | 🕋 ประส               | (ทา]                 |                 |          |          | (        |                  | 0                    |
|                                                   | รายงานพฤติกรรมนักเรี | ยนนักเรียน           |                 |          |          |          |                  |                      |
|                                                   | Copy CSV             | Excel PDF Print      | Show 10 • ent   | ries     |          |          | Search:          |                      |
| 🕋 หนาหลก                                          | Showing 1 to 1 of 1  | entries              |                 |          |          |          |                  |                      |
| 🚍 ออมทรัพย์                                       | รพบร                 | ชื่อ-นามสกล          | ।<br>रे एलगा है | ชั้น เ∱  | ห้อง 🞼   | ทำดี เ1  | ตัดคะแบบ เ       | ส่วนต่าง ดี-<br>ตัด  |
| 오 ແບບປรະເມີນ SDQ                                  | 1 11308              | เล็กหญิงธิติยา กสีโอ | * ******        | 1 1      | 4        |          | ***              | 0                    |
| 🖺 ผลการเรียน                                      | 1 11300              | เทยงเซิงซิงเอากแนง   | hiĝd            | 84.1     | 4        |          |                  | Ū                    |
| 🕓 ตรวจสอบเวลาเรียน                                |                      |                      |                 |          |          |          | Previous         | 1 Next               |
| 🛙 แบบรายงานพฤติกรรม                               | USER ONLINE          |                      |                 |          |          |          |                  | -                    |
| 🕞 ออกจากระบบ                                      | 1 ผู้ใช้งานขณะนี้    |                      |                 |          |          |          |                  |                      |
| (พืบที่เข้ไป:5.68 MB)<br>พื้นที่คงเหลือ: 97.65 GB |                      |                      |                 |          |          |          |                  |                      |

4.7 ออกจากระบบ 🕒 ออกจากระบบ

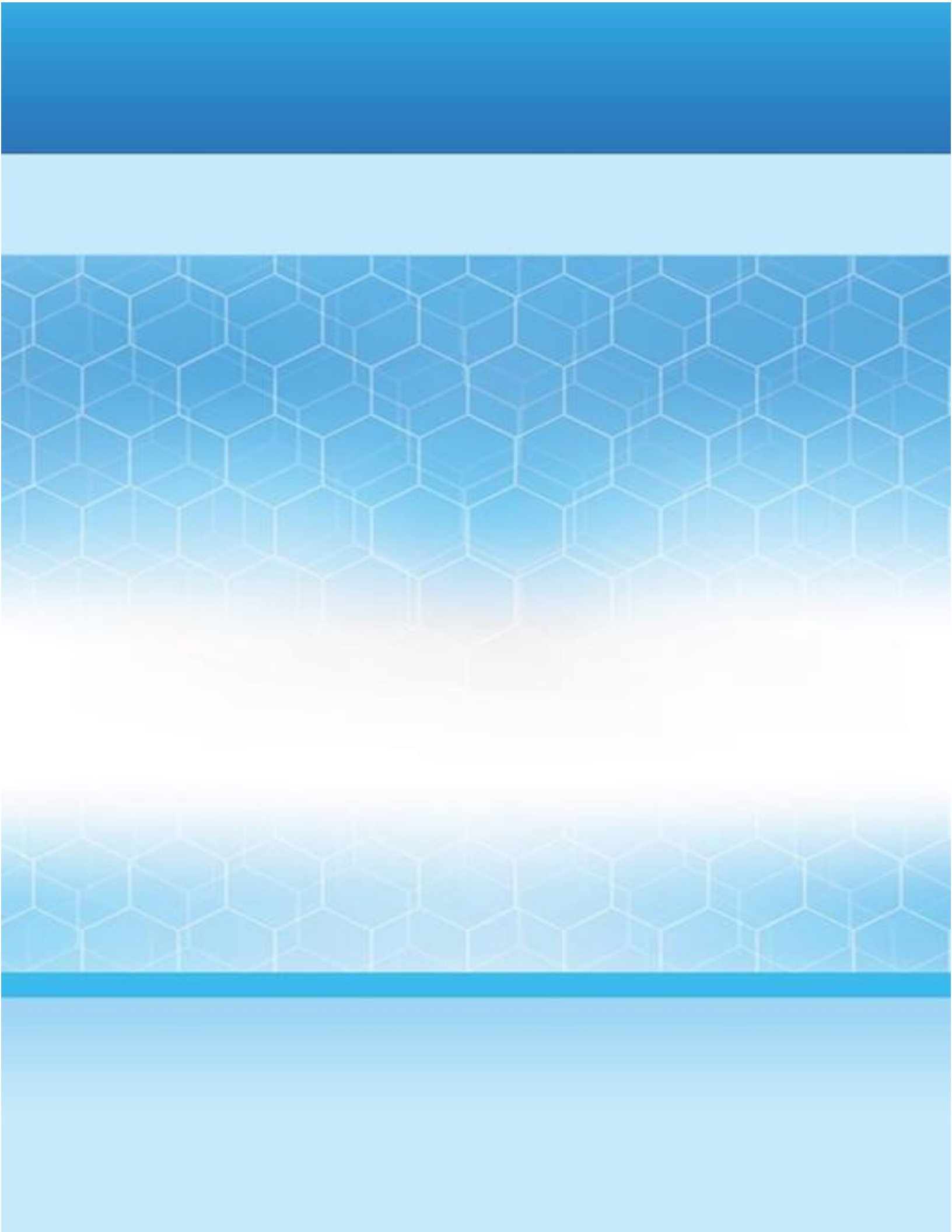